#### ×

# Manter Quadra

O objetivo desta funcionalidade é manter, excluir ou atualizar uma quadra cadastrada. A opção pode ser acessada via **Menu de Sistema**, no caminho: **GSAN > Cadastro > Localização > Quadra > Manter Quadra**.

Feito isso, o sistema visualiza a tela de filtro abaixo:

### Observação

Informamos que os dados exibidos nas telas a seguir são fictícios, e não retratam informações de clientes.

| Para filtrar uma quadra no | sistema, informe os dados abaixo: | 🗹 Atualizar 🛛 <u>Ajuda</u> |
|----------------------------|-----------------------------------|----------------------------|
|                            | R                                 |                            |
| Localidade:                |                                   | Ø                          |
|                            | R                                 |                            |
| Setor Comercial:           |                                   | Ø                          |
| Quadra:                    |                                   | 0                          |
| Rota:                      |                                   |                            |
| Quadra Criada para         |                                   |                            |
| Atualização Cadastral?     | Sim O Nao O Todos                 |                            |
| ndicador de uso:           | 🔾 Ativo 🔍 Inativo 💿 Todos         |                            |
| Limpar                     |                                   | Filtrar                    |

Inicialmente, o sistema exibe a tela de filtro acima, para que sejam informados os parâmetros sobre a **Quadra**, que podem ser filtrados pelas seguintes opções:

Localidade;

Setor Comercial;

•

Quadra;

Rota.

•

Quadra Criada para Atualização Cadastral?

Indicador de Uso.

Cliquei **AQUI** para ver a tela de filtro de quadra da **MANAM**.

O sistema irá para a tela **Manter Quadra**, com a relação das ligações pesquisadas, quando o campo (check-box) **Atualizar** estiver desmarcado, ou quando a quantidade de registros selecionados na pesquisa for maior do que 1. O sistema irá, direto, para a tela **Atualizar Quadra**, quando houver a negação da condição relatada acima. Ou seja, quando o campo **Atualizar** estiver marcado e a quantidade de registros selecionados for igual a 1.

Dito isso, informe os parâmetros desejados e, em seguida, clique no botão Filtrar. Após a realização do filtro, o sistema exibe a tela a seguir, contendo as quadras que atenderam aos parâmetros informados no filtro:

| Manter Quadra                                      |                                                         |                                   |    |                                   |  |  |
|----------------------------------------------------|---------------------------------------------------------|-----------------------------------|----|-----------------------------------|--|--|
| Quadras encontradas:                               |                                                         |                                   |    |                                   |  |  |
| Todos                                              | Todos Quadra Localidade Código do Setor Setor Comercial |                                   |    |                                   |  |  |
|                                                    | 1                                                       | ESC DIST CENTRAL DE<br>PARNAMIRIM | 9  | SETOR 009 PARNAMIRIM              |  |  |
|                                                    | 1                                                       | ESC DIST CENTRAL DE<br>PARNAMIRIM | 5  | SETOR 005 EMAUS                   |  |  |
|                                                    | 1                                                       | ESC DIST CENTRAL DE<br>PARNAMIRIM | 6  | SETOR 006 ESC.CENTRAL<br>PARNAMIR |  |  |
|                                                    | 1                                                       | ESC DIST CENTRAL DE<br>PARNAMIRIM | 1  | SETOR 001 ESC.CENTRAL<br>PARNAMIR |  |  |
|                                                    | 1                                                       | ESC DIST CENTRAL DE<br>PARNAMIRIM | 8  | SETOR 008 ESC.CENTRAL<br>PARNAMIR |  |  |
|                                                    | 1                                                       | ESC DIST CENTRAL - MOSSORO        | 35 | CASOS DE JUSTICA                  |  |  |
|                                                    | 1                                                       | ESC DIST DA RIBEIRA               | 4  | SETOR 004 RIBEIRA                 |  |  |
|                                                    | 1                                                       | ESC DIST DE FELIPE CAMARAO        | 21 | SETOR 021 FELIPE CAMARAO          |  |  |
|                                                    | 1                                                       | ESC DIST DE FELIPE CAMARAO        | 34 | SETOR 034 FELIPE CAMARAO          |  |  |
|                                                    | 1                                                       | ESC DIST DE NOVA PARNAMIRIM       | 14 | SETOR 014 NOVA PARNAMIRIM         |  |  |
| Remover Voltar Filtro                              |                                                         |                                   |    |                                   |  |  |
|                                                    |                                                         |                                   |    |                                   |  |  |
| Versão: 11.2.09.2.12p (Batch) 30/11/2016 - 15:34:0 |                                                         |                                   |    |                                   |  |  |

Acima, as opções disponíveis são as seguintes:

Atualizar uma quadra;

Excluir uma ou mais quadras;

Gerar em um pop-up um arquivo no formato pdf,rtf,xls,html do relatório com a lista de quadras. Clique **AQUI** para ver a tela de manutenção de quadra da **MANAM**.

Para excluir um item, marque no checkbox correspondente, ou para remover todos os itens, clique

no *link* **Todos** e, em seguida, clique no botão **Remover**. Caso a empresa utilize o conceito *Face da Quadra*, as que estiverem associadas às quadras marcadas para exclusão, também serão removidas.

Para gerar o relatório, contendo as quadras que atenderam aos parâmetros informados no filtro,

clique no botão , e será apresentado o relatório conforme modelo demonstrado **AQUI**. Para atualizar um item da quadra, clique no *link* correspondente do campo **Quadra**. Feito isso, o sistema acessa a próxima tela: Last update: 20/11/2017 20:31

| Atualizar Quadra                                                                                                    |  |  |  |
|----------------------------------------------------------------------------------------------------|--|--|--|
| Para atualizar uma quadra, informe os dados abaixo: <u>Ajuda</u>                                                                                                    |  |  |  |
| Localização                                                                                                    |  |  |  |
| Localidade: 501 - ESC DIST CENTRAL DE PARNAMIRIM<br>Setor Comercial:* 9 - SETOR 009 PARNAMIRIM<br>Quadra:* 1                                                                                                    |  |  |  |
| Rota:* 1 IN CONTAS ANDROID                                                                                                    |  |  |  |
| Bairro:* 26 NOVA ESPERANCA                                                                                                    |  |  |  |
| Características                                                                                                    |  |  |  |
| Incrementar Lote: Sim   Tipo da Área:* URBANA   Perfil da Quadra:* NORMAL   Rede de Água:* Sem Rede de Água   Rede de Esgoto:* Sem Rede de Esgoto   Com Rede de Esgoto Rede de Esgoto   Sistema Esgoto:* Sem Rede de Esgoto   Bacia:* T   Distrito 1   Operacional:* 1   Quadra Criada para<br>Atualização<br>Cadastral?* |  |  |  |
| IBGE                                                                                                    |  |  |  |
| Setor Censitário:       1       ST.SENSITARIO 01         ZEIS:       ZEIS 1                                                                                                    |  |  |  |
| Indicador de uso: <ul> <li>Ativo</li> <li>Inativo</li> </ul>                                                                                                    |  |  |  |
| Indicador de Bloqueio: Sim  Sim Não Campos obrigatórios                                                                                                    |  |  |  |
| Voltar Desfazer Cancelar Atualizar                                                                                                    |  |  |  |
| Versão: 11.2.09.2.12p (Batch) 30/11/2016 - 15:34:0                                                                                                    |  |  |  |

Cliquei **AQUI** para ver a tela de atualização dos dados de uma quadra na **MANAM**.

Agora, faça as modificações que julgar necessárias, e, em seguida, clique no botão <u>Atualizar</u>. Para detalhes sobre o preenchimento dos campos clique **AQUI**. O sistema executa algumas validações:

Verificar preenchimento dos campos:

Este fluxo segue as restrições de tratamento e validação do Inserir Quadra.

Caso o Número de Sequência da Quadra na Rota informada já exista em outra Quadra da mesma rota, o sistema exibirá a mensagem: *Número de Sequência da Quadra na Rota já existe na Quadra <Código da Localidade/Código do Setor Comercial/Número da Quadra>*.

Atualização realizada por outro usuário:

Caso o usuário esteja tentando atualizar uma quadra que já tenha sido atualizada durante a manutenção corrente, o sistema exibirá a mensagem: *Essa quadra foi atualizada por outro usuário. Realize uma nova atualização*.

Quadra possui vínculos no sistema:

Caso o usuário tenha selecionado uma quadra que possua outros vínculos no sistema (ex.: quadra com imóvel), o sistema exibirá a mensagem: *Não é possível excluir a(s) quadra(s) selecionada(s) devido a vínculos com outras informações*.

Verificar rota alternativa:

Caso a rota tenha indicador de rota alternativa, é exibida a mensagem: A rota informada é uma rota alternativa, não pode ser associada a uma quadra.

Verificar existência do bairro:

Caso o código do bairro não exista para o município na tabela BAIRRO, é exibida a mensagem: *Bairro inexistente para o Município informado*.

Verificar sucesso da operação:

0

Caso o código de retorno da operação efetuada no banco de dados seja diferente de zero, é exibida a mensagem conforme o código de retorno; caso contrário, será exibida a mensagem: "«descrição da função» efetuada com sucesso.

## Filtrar Quadra Manam

| Filtrar Quadra                                               |                                |
|--------------------------------------------------------------|--------------------------------|
| Para filtrar uma quadra no sistema, informe os dados abaixo: | Atualizar                      |
| Localidade:                                                  | Ø                              |
| Setor Comercial:                                             | Ø                              |
| Bairro:                                                      | Ø                              |
| Quadra:                                                      |                                |
| Indicador de uso: 🛛 🔾 Ativo 🔍 Inativo 💿 Todos                |                                |
| Limpar                                                       | Filtrar                        |
|                                                              |                                |
|                                                              |                                |
|                                                              |                                |
| :00 Aplicação: Co                                            | rretiva - 17/08/2017 - 8:38:11 |

Para a **MANAM**, informe a **Localidade**, com no máximo 3 (três) dígitos, ou clique no botão R, link **Pesquisar Localidade**, para selecionar a localidade desejada. Depois, execute o mesmo procedimento para o **Setor Comercial** e o **Bairro**. No campo **Quadra**, informe o código da quadra com até 5 (cinco) dígitos, assinalando, no campo **Indicador de uso** se a pesquisa deve compreender quadras ativas ou inativas no sistema, ou se deve compreender todas as quadras. Feito isso, clique em **Filtrar**.

## Manter Quadra Manam

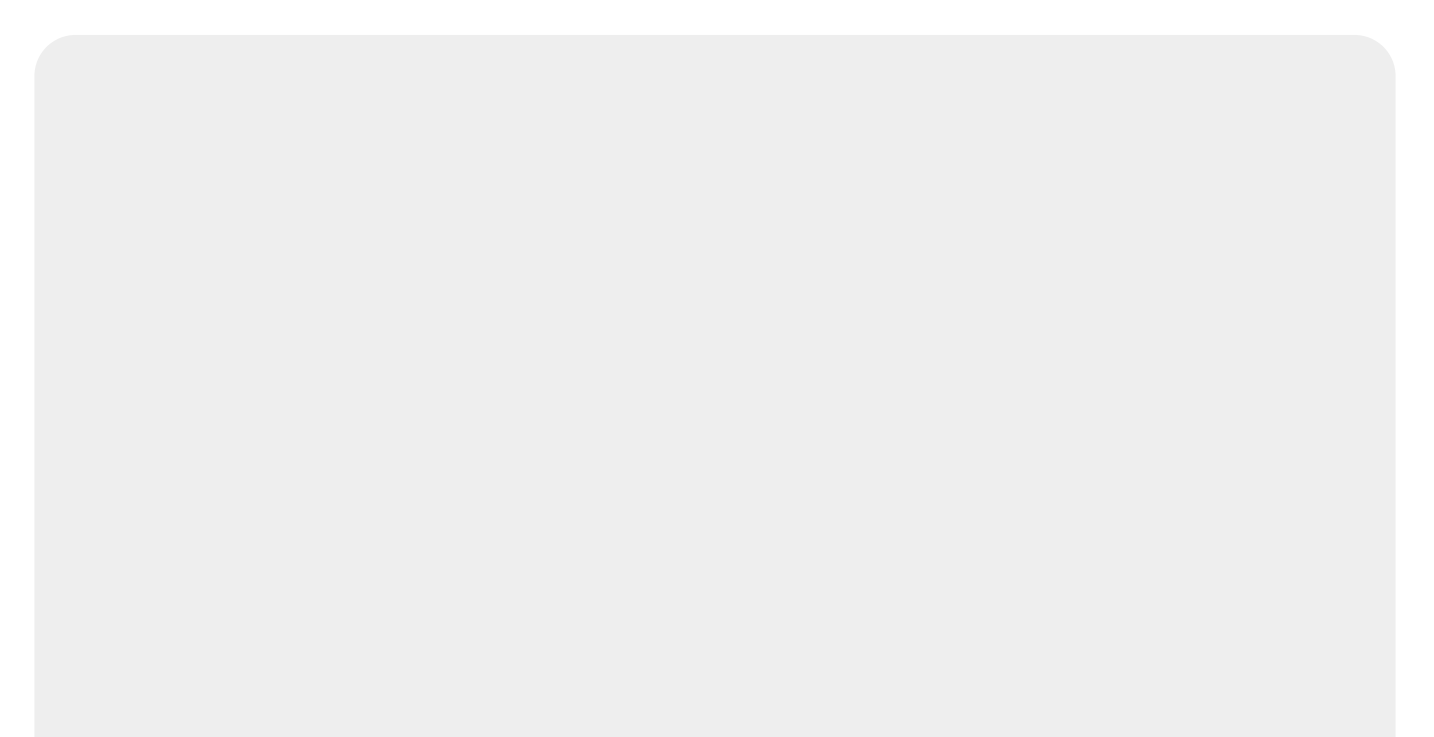

|     | Man                  | ter Qu   | uadra         |                      |                 |                                     |  |
|-----|----------------------|----------|---------------|----------------------|-----------------|-------------------------------------|--|
|     | Quadras encontradas: |          |               |                      |                 |                                     |  |
|     | Todos                | Quadra   | a             | Localidade           | Código do Setor | Setor Comercial                     |  |
|     |                      | <u>0</u> | MANAUS        |                      | 0               | ZONA 00                             |  |
|     |                      | <u>0</u> | MANAUS        |                      | 2               | ZONA 02                             |  |
|     |                      | <u>0</u> | MANAUS        |                      | 56              | ZONA 56                             |  |
|     |                      | <u>0</u> | MANAUS        |                      | 55              | ZONA 55                             |  |
|     |                      | <u>0</u> | MANAUS        |                      | 50              | ZONA 50                             |  |
|     |                      | <u>0</u> | MANAUS        |                      | 52              | ZONA 52                             |  |
|     |                      | <u>0</u> | MANAUS        |                      | 46              | ZONA 46                             |  |
|     |                      | <u>0</u> | MANAUS        |                      | 44              | ZONA 44                             |  |
|     |                      | <u>0</u> | MANAUS        |                      | 32              | ZONA 32                             |  |
|     |                      | <u>0</u> | MANAUS        |                      | 18              | ZONA 18                             |  |
|     | Remo                 | ver \    | /oltar Filtro |                      |                 | 4                                   |  |
|     |                      |          |               | 1 <u>2 3 4 5 [Pr</u> | óximos] [1336]  | *                                   |  |
|     |                      |          |               |                      |                 |                                     |  |
|     |                      |          |               |                      |                 |                                     |  |
|     |                      |          |               |                      |                 |                                     |  |
| L   |                      |          |               |                      |                 |                                     |  |
| 0 0 | :00                  |          |               |                      | Aplicação       | ): Corretiva - 17/08/2017 - 8:38:11 |  |

Agora, para excluir uma quadra, marque no checkbox correspondente, ou para remover todas,

clique no *link* **Todos** e, em seguida, clique no botão **Remover**. Caso a empresa utilize o conceito *Face da Quadra*, as que estiverem associadas às quadras marcadas para exclusão, também serão removidas. Para gerar o relatório, contendo as quadras que atenderam aos parâmetros informados

no filtro, clique no botão , e será apresentado o relatório conforme modelo demonstrado **AQUI**. Para atualizar um item da quadra, clique no *link* correspondente do campo **Quadra**. Feito isso, o sistema acessa a próxima tela:

### Atualizar Quadra Manam

| Atualizar Quadra              |                                    |                                                  |
|-------------------------------|------------------------------------|--------------------------------------------------|
| Para adicionar a(s) quadra(s  | ), informe os dados abaixo:        |                                                  |
| Localidado:*                  | 1                                  |                                                  |
| Localidade.                   | MANAUS                             | Ø                                                |
| Coton Companyield             | 2                                  |                                                  |
| Setor Comercial:"             | ZONA 02                            | Ø                                                |
| Quadra:*                      | R                                  |                                                  |
| Bairro:*                      | JORGE TEIXEIRA IV                  | •                                                |
| Localização:                  | URBANA                             | T                                                |
| Perfil da Quadra:*            | NORMAL                             | •                                                |
| Rede de Água:*                | ○ Sem Rede de Água . ● Com I       | Rede de Água 😐 Rede de Água Parcial              |
| Rede de Esgoto:*              | Sem Rede de Esgoto Ocor<br>Parcial | n Rede de Esgoto 🤍 Rede de Esgoto                |
| Sistema Esgoto:*              | EPC EDUCANDOS                      | 7                                                |
| Sub-Sistema Esgoto:*          | EPC EDUCANDOS                      | T                                                |
| Bacia:*                       | BACIA EDUCANDOS                    | •                                                |
| Empresa de<br>Abastecimento:* | MANAUS AMBIENTAL                   | •                                                |
| Sistema de<br>Abastecimento:* | CONVERSAO                          | T                                                |
| Distrito Operacional:*        | MUTIRAO                            | T                                                |
| Zona de Abastecimento:*       | MUTIRAO                            | •                                                |
| Satar Consitário              | R                                  |                                                  |
| Setor Censitano.              | PESQUISA NÃO DISPONÍVEL            | Ø                                                |
| ZEIS:                         | ZEIS 1                             | •                                                |
| Pota**                        | 201                                |                                                  |
| Nota.                         | LOCAL: 001; SETOR: 002; RO         | FA: 201                                          |
|                               | * Campos obrigatórios              |                                                  |
| Indicador de uso:             | Ativo      Inativo                 |                                                  |
| Value Destant Con             | * Campos obrigatórios              | Another                                          |
| voitar Desiazer Can           | celar                              | Atualizar                                        |
|                               |                                    |                                                  |
|                               |                                    |                                                  |
|                               |                                    |                                                  |
|                               |                                    |                                                  |
|                               |                                    |                                                  |
| 0:00                          | A n                                | licação: Corretiva - 17/08/2017 <u>- 8:38:11</u> |

Acima, faça as modificações que julgar necessárias, e, em seguida, clique no botão <u>Atualizar</u>. Para detalhes sobre o preenchimento dos campos clique **AQUI**.

# Tela de Sucesso

| Sucesso                                                                                                    |                                            |
|----------------------------------------------------------------------------------------------------|--------------------------------------------|
| Quadra de número 2 do setor comercial 507-INC. FAT<br>02/2002-DIC da localidade 339-CABANGA atualizada<br>com sucesso. |                                            |
| Menu Principal                                                                                                    | <u>Realizar outra Manutenção de Quadra</u> |

## MODELO DO RELATÓRIO: QUADRAS CADASTRADAS

|                    |                                        | I                   | ocalidade: | CABANGA   | Quadras Ca     | adastradas<br>Setor Comercial | : 105 -ALTE   | IRADO P/ FAT 08-94   |                 | PAG 4/<br>01/02/20<br>14:52:5 | /4<br>013<br>55 |
|--------------------|----------------------------------------|---------------------|------------|-----------|----------------|-------------------------------|---------------|----------------------|-----------------|-------------------------------|-----------------|
| Cód. Lo<br>Nome Se | ocalidade: 339<br>stor Comercial: BAIR | Nome<br>RO SAPUCAIA | Localidade | : CABANGA | Quadra:        |                               | Cód.<br>Rota: | Setor Comercial: 105 | Indicador       | Uso:                          |                 |
| Quadra             | Perfil Quadra                          | Tipo Área           | Rede Água  | Rede Esg. | Sistema Esgoto | Bacia                         |               | Distrito Operacional | Setor Censitár: | lo Zeis                       | Rot             |
| 565                | BAIXA RENDA                            |                     | SIM        | NÃO       |                |                               |               |                      |                 |                               | 105             |
| 570                | BAIXA RENDA                            |                     | SIM        | NÃO       |                |                               |               |                      |                 |                               | 105             |
| 580                | BAIXA RENDA                            |                     | SIM        | NÃO       |                |                               |               | 44B                  |                 |                               | 105             |
| 585                | BAIXA RENDA                            |                     | SIM        | NÃO       |                |                               |               | 44B                  |                 |                               | 105             |
| 590                | BAIXA RENDA                            |                     | SIM        | NÃO       |                |                               |               | 44B                  |                 |                               | 105             |
| 595                | BAIXA RENDA                            |                     | SIM        | NÃO       |                |                               |               | 44B                  |                 |                               | 105             |
| 600                | BAIXA RENDA                            |                     | SIM        | NÃO       |                |                               |               | 44B                  |                 |                               | 105             |
| 605                | BAIXA RENDA                            |                     | SIM        | NÃO       |                |                               |               |                      |                 |                               | 105             |
| 608                | BAIXA RENDA                            |                     | NÃO        | NÃO       |                |                               |               |                      |                 |                               | 105             |
| 610                | BAIXA RENDA                            |                     | SIM        | NÃO       |                |                               |               |                      |                 |                               | 105             |
| 615                | BAIXA RENDA                            |                     | SIM        | NÃO       |                |                               |               | 44B                  |                 |                               | 105             |
| 620                | BAIXA RENDA                            |                     | SIM        | NÃO       |                |                               |               |                      |                 |                               | 105             |
| 625                | BAIXA RENDA                            |                     | SIM        | NÃO       |                |                               |               |                      |                 |                               | 105             |
| 630                | BAIXA RENDA                            |                     | SIM        | NÃO       |                |                               |               |                      |                 |                               | 105             |
| 635                | BAIXA RENDA                            |                     | SIM        | NÃO       |                |                               |               |                      |                 |                               | 105             |
| 645                | BAIXA RENDA                            |                     | SIM        | NÃO       |                |                               |               |                      |                 |                               | 105             |
| 650                | BAIXA RENDA                            |                     | SIM        | NÃO       |                |                               |               |                      |                 |                               | 105             |
| 655                | BAIXA RENDA                            |                     | SIM        | NÃO       |                |                               |               |                      |                 |                               | 105             |
| 670                | BAIXA RENDA                            |                     | SIM        | NÃO       |                |                               |               |                      |                 |                               | 105             |
| 685                | BAIXA RENDA                            |                     | SIM        | NÃO       |                |                               |               | 44B                  |                 |                               | 105             |
| 686                | NORMAL                                 |                     | SIM        | SIM       | CABANGA        | CABANGA                       |               | A-8                  |                 |                               | 10              |

# **Preenchimento dos Campos**

| Campo            | Orientações para Preenchimento                                                                                                    |
|------------------|----------------------------------------------------------------------------------------------------|
|                  | Campo obrigatório - Informe o código da localidade, com no máximo 3 (três)                                                                                                    |
| Localidade       | dígitos, ou clique no botão 🔍, link <b>Pesquisar Localidade</b> , para selecionar<br>a localidade desejada. O nome será exibido no campo ao lado.                                                                                                    |
|                  | Para apagar o conteúdo do campo, clique no botão 🔗 ao lado do campo em<br>exibição.                                                                                                    |
|                  | Campo obrigatório - Informe o código do setor comercial, com no máximo 3                                                                                                    |
| Setor Comercial  | (três) dígitos, ou clique no botão 🖳, link <b>Pesquisar Setor Comercial</b> , para selecionar o setor desejado. O nome será exibido no campo ao lado.                                                                                                    |
|                  | Para apagar o conteúdo do campo, clique no botão 🛇 ao lado do campo em<br>exibição.                                                                                                    |
| Quadra           | Campo obrigatório - Informe o código da quadra, com no máximo 3 (três)                                                                                                    |
|                  | dígitos, ou clique no botão 🖎 para selecionar a localidade desejada.                                                                                                    |
|                  | Campo obrigatório - Informe o código da rota, com no máximo 4 (quatro)                                                                                                    |
|                  | dígitos, ou clique no botão 🖎 para selecionar a rota desejada. O nome será exibido no campo ao lado.                                                                                                    |
| Rota             | O sistema seleciona as rotas do setor comercial que não tenha indicador de rota alternativa.                                                                                                    |
|                  | Para apagar o conteúdo do campo, clique no botão 🛇 ao lado do campo em<br>exibição.                                                                                                    |
|                  | Campo obrigatório - Informe o código do bairro, com no máximo 3 (três)                                                                                                    |
| Bairro           | dígitos, ou clique no botão 📉, link <b>Pesquisar Bairro</b> , para selecionar o<br>bairro desejado. O nome será exibido no campo ao lado.<br>Caso o <i>indicador de Uso Relacionamento Quadra &amp; Bairro</i> seja <i>SIM</i> , o<br>cadastramento do bairro será obrigatório.            |
|                  | Para apagar o conteúdo do campo, clique no botão 🔗 ao lado do campo em<br>exibição.                                                                                                    |
| Características: |                                                                                                    |
| Incrementar Lote | Informe o Indicador de incremento do Lote, selecionando <i>Sim</i> ou <i>Não</i> . O sistema marca como padrão a opção <i>Não</i> .                                                                                                    |
| Tipo da Área     | Selecione uma das opções disponibilizadas pelo sistema.                                                                                                    |
| Perfil da Quadra | Campo obrigatório - Selecione uma das opções disponibilizadas pelo sistema.                                                                                                    |
| Rede de Água     | Indicador de Rede de Água (Caso a empresa não utilize o conceito de face<br>da quadra (SISTEMA PARAMETROS), seleciona a opção, entre:<br>1 - Sem rede de água;<br>2 - Com rede de água; ou<br>3 - Rede de água parcial (obrigatório).<br>Caso contrário, este campo não ficará disponível. |
| Rede de Esgoto   | Indicador de Rede de Esgoto (Caso a empresa não utilize o conceito de face<br>da quadra (SISTEMA PARAMETROS), selecione entre:<br>1 - Sem rede de esgoto;<br>2 - Com rede de esgoto; ou<br>3 - Rede de esgoto parcial (obrigatório).<br>Caso contrário, este campo não ficará disponível.  |

| Campo                                        | Orientações para Preenchimento                                                                                                    |
|----------------------------------------------|----------------------------------------------------------------------------------------------------|
| Sistema de Esgoto                            | Campo obrigatório - Selecione uma das opções disponibilizadas pelo sistema.                                                                                                    |
| Bacia                                        | Campo obrigatório - Selecione uma das opções disponibilizadas pelo sistema.                                                                                                    |
| Subsistema                                   | Campo obrigatório - Selecione uma das opções disponibilizadas pelo<br>sistema.<br>Caso a empresa não utilize o conceito de face da quadra (SISTEMA<br>PARÂMETROS), este campo ficará disponível para o usuário como opcional.<br>Caso o Indicador de Rede de esgoto esteja marcado como <i>Sem rede de</i><br><i>esgoto</i> .<br>É obrigatório, caso o Indicador de Rede de esgoto esteja marcado como <i>Com</i><br><i>rede de esgoto</i> ou <i>Rede de esgoto parcial</i> ; caso contrário; este campo não<br>ficará disponível.                                                                                                    |
|                                              | Campo obrigatório - Informe o código do distrito operacional, com no                                                                                                    |
| Distrito Operacional                         | máximo 3 (três) dígitos, ou clique no botão S, link Pesquisar Distrito<br>Operacional, para selecionar o distrito desejado. O nome será exibido no<br>campo ao lado.<br>Caso a empresa não utilize o conceito de face da quadra (SISTEMA<br>PARAMETROS), este campo ficará disponível para o usuário como opcional<br>caso o Indicador de Rede de água esteja marcado como <i>Sem rede de água</i> .<br>Caso o Indicador de Rede de água esteja marcado como <i>Com rede de água</i><br>ou <i>Rede de água parcial</i> , este campo ficará disponível para o usuário como<br>obrigatório. Caso contrário, este campo não ficará disponível. |
|                                              | Para apagar o conteúdo do campo, clique no botão 🍼 ao lado do campo em exibição.                                                                                                    |
| Quadra Criada para<br>Atualização Cadastral? | Campo obrigatório - Caso a quadra tenha sido criada para atualização cadastral, informe <i>Sim</i> ; caso contrário, informe <i>Não</i> .                                                                                                    |
| IBGE:                                        |                                                                                                    |
|                                              | Informe o código do setor cencitário, com no máximo 3 (três) dígitos, ou                                                                                                    |
| Setor Censitário                             | clique no botão 🖳, link <b>Pesquisar Setor Censitário</b> , para selecionar o setor desejado. O nome será exibido no campo ao lado.                                                                                                    |
|                                              | Para apagar o conteúdo do campo, clique no botão 🛇 ao lado do campo em exibição.                                                                                                    |
| ZEIS                                         | Selecione uma das opções disponibilizadas pelo sistema, indicando se a<br>localidade é uma Zona Especial de Interesse Social (ZEIS): áreas<br>demarcadas no território de uma cidade, para assentamentos habitacionais<br>de população de baixa renda e que devem estar previstas no Plano Diretor e<br>demarcadas na Lei de Zoneamento.                                                                                                    |
| Indicador de Uso                             | Indicador de Uso - Seleciona uma das opções Ativo ou Inativo.                                                                                                    |
| Indicador de Bloqueio                        | Indicador de bloqueio - Caso o usuário possua <b>senha especial</b> , permitir selecionar entre <i>Sim</i> ou <i>Não</i> .                                                                                                    |

# Funcionalidade dos Botões

| Botão  | Descrição da Funcionalidade                                                       |
|--------|-----------------------------------------------------------------------------------|
| Limpar | Ao clicar neste botão, o sistema limpa o conteúdo dos campos da tela em exibição. |

| Botão         | Descrição da Funcionalidade                                                                                                    |
|---------------|----------------------------------------------------------------------------------------------------|
| Filtrar       | Ao clicar neste botão, o sistema comanda a execução do filtro com base nos parâmetros informados.                                    |
| Remover       | Ao clicar neste botão, o sistema remove o(s) item(ns) selecionado(s) no(s) checkbox(s).                                              |
| Voltar Filtro | Ao clicar neste botão, o sistema volta à tela de filtro.                                                                             |
| <b>1</b>      | Ao clicar neste botão, o sistema gera o relatório das localidades cadastradas, que<br>atenderam aos parâmetros informados no filtro. |
|               | Ao clicar neste botão, o sistema permite consultar um dado na base de dados.                                                         |
| 8             | Ao clicar neste botão, o sistema apaga o conteúdo do campo em exibição.                                                              |
| Voltar        | Ao clicar neste botão, o sistema retorna à tela anterior.                                                                            |
| Desfazer      | Ao clicar neste botão, o sistema desfaz o último procedimento realizado.                                                             |
| Cancelar      | Ao clicar neste botão, o sistema cancela a operação e retorna à tela principal.                                                      |
| Atualizar     | Ao clicar neste botão, o sistema comanda a atualização dos dados.                                                                    |

## Referências

### **Manter Quadra**

### **Termos Principais**

Cadastro

Clique aqui para retornar ao Menu Principal do GSAN

From: https://www.gsan.com.br/ - Base de Conhecimento de Gestão Comercial de Saneamento

Permanent link: https://www.gsan.com.br/doku.php?id=ajuda:manter\_quadra&rev=1511209881

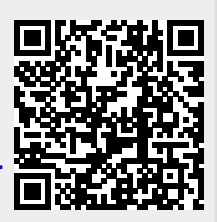

Last update: 20/11/2017 20:31